# Como executar a UCS C Series Diagnostics Tool sem KVM?

#### Contents

Introduction Prerequisites Requirements Componentes Utilizados Configurar Etapa 1. Ativar Sol Etapa 2. Mapeie o ISO do diagnóstico como o volume do vMedia mapeado do CIMC. Etapa 3. Configure o pedido de inicialização e torne o Cisco CIMC-Mapped vDVD como dispositivo de inicialização. Verificar

### Introduction

Este documento descreve como executar a ferramenta de diagnóstico do Cisco Unified Computing System (UCS) no modo de linha de comando sem usar o Kernel Virtual Machine (KVM).

Ele aproveita o recurso SOL (Serial Over Lan) para se conectar com a ferramenta de diagnóstico.

Contribuído por Ravi Kumar e Saurabh Kalra, engenheiro do TAC da Cisco.

## Prerequisites

#### Requirements

A Cisco recomenda que você tenha conhecimento destes tópicos:

- Ferramenta de diagnóstico compatível: A imagem da ferramenta de diagnóstico pode ser baixada do site <u>Cisco Software Download</u> para o modelo de servidor específico.
- O Shell Seguro (SSH) deve ser ativado no Cisco Integrated Management Controller (CIMC) e permitido na rede.

#### **Componentes Utilizados**

As informações neste documento são baseadas nestas versões de software e hardware:

- UCS C240-M4
- Firmware do servidor: 4.0(2f)
- Ferramenta de diagnóstico UCS C Series versão 6.0(2a)

The information in this document was created from the devices in a specific lab environment. All of

the devices used in this document started with a cleared (default) configuration. Se a rede estiver ativa, certifique-se de que você entenda o impacto potencial de qualquer comando.

## Configurar

# Etapa 1. Ativar Sol

Serial over LAN (SoL) é um mecanismo que permite que a entrada e a saída da porta serial de um sistema gerenciado sejam redirecionadas através de uma sessão SSH sobre IP.

- 1. Faça login no CIMC e navegue até **Compute > Remote Management > Serial over LAN**.
- 2. Ative Serial over LAN.

GUI:

|                 | I. | Se vibulo Cisco Integrated Management Controller |                            |                 |                |             |  |  |
|-----------------|----|--------------------------------------------------|----------------------------|-----------------|----------------|-------------|--|--|
|                 | T  | A / Compute / Remote Management ★                |                            |                 |                |             |  |  |
| Chassis         | •  | BIOS Remot                                       | te Management              | Troubleshooting | Power Policies | PID Catalog |  |  |
| Compute         |    | Virtual KVM                                      | Virtual Media              | Serial over LAN |                |             |  |  |
|                 |    | Serial over LA                                   | Serial over LAN Properties |                 |                |             |  |  |
| Networking      | •  | Enabled                                          |                            |                 |                |             |  |  |
| Storage         |    | Baud Rate:                                       | 115.2 kbps                 | •               |                |             |  |  |
|                 |    | Com Port:                                        | com0                       | •               |                |             |  |  |
| Admin           | •  | SSH Port:                                        | 2400                       |                 |                |             |  |  |
| User Management |    |                                                  |                            |                 |                |             |  |  |

#### CLI:

Server# scope sol Server /sol # set enabled yes Server /sol \*# set baud-rate 115200 Server /sol \*# commit

# Etapa 2. Mapeie o ISO do diagnóstico como o volume do vMedia mapeado do CIMC.

- 1. Navegue até Compute > Remote Management > Virtual Media.
- 2. Em Cisco-IMC mapeado vMedia, adicione um novo mapeamento.
- 3. Na janela pop-up **Adicionar novo mapeamento**, preencha os detalhes do para criar o mapeamento.

Observação: o tipo de montagem HTTP é usado. Há outras opções, como SMB e NFS.

GUI:

|                        |   | 😫 📲 Cisco Integrated Management Controller           |                               |                 |             |        | 🌲 🗸 3                                                               |                            |  |
|------------------------|---|------------------------------------------------------|-------------------------------|-----------------|-------------|--------|---------------------------------------------------------------------|----------------------------|--|
|                        |   | n / Compute / Remote Management 🔺                    |                               |                 |             |        | Refresh   Host Power   Launch KVM   Ping   CIMC Reboot   Locator LE |                            |  |
| Chassis                | × | BIOS Remote Management                               | Troubleshooting               | Power Policies  | PID Catalog |        |                                                                     |                            |  |
| Compute                |   | Virtual KVM Virtual Media S<br>Low Power USB Enabled | erial over LAN                |                 |             |        |                                                                     |                            |  |
| Networking             | Þ | Cisco IMC-Mapped vMedia                              | Add New Map                   | ping            |             | @ X    |                                                                     |                            |  |
| Storage                | Þ | Last Mapping Status                                  | Volume                        | Volume          |             |        |                                                                     |                            |  |
| Admin                  | • | Current Mappings                                     | Mount Type:                   | NFS             | ٣           |        |                                                                     | Selected 0 / Total 0 🛛 🖏 👻 |  |
| User Management        |   | Add New Mapping Properties                           | Remote Share:<br>Remote File: | CIFS            |             | Browse |                                                                     |                            |  |
| Networking             |   | Volume Mount Type                                    | Mount Optio                   | WWW(HTTP/HTTPS) |             | 0      |                                                                     | Mapping Status             |  |
| Communication Services |   | No data available                                    |                               |                 | Save        | Cancel |                                                                     |                            |  |
| Security Management    |   |                                                      |                               |                 | Jur         | Cancer |                                                                     |                            |  |
| Event Management       |   |                                                      |                               |                 |             |        |                                                                     |                            |  |

|                        | 😌 👘 Cisco Integrated                                           | Management (          | Controller             |               |                                                                     | 🐥 🔽 3 admin@10.196.104.120                 | - C220-FCH201     |  |
|------------------------|----------------------------------------------------------------|-----------------------|------------------------|---------------|---------------------------------------------------------------------|--------------------------------------------|-------------------|--|
|                        | A / Compute / Remote Management *                              |                       |                        |               | Refresh   Host Power   Launch KVM   Ping   CIMC Reboot   Locator Li |                                            |                   |  |
| Chassis •              | BIOS Remote Management                                         | Troubleshooting       | Power Policies         | PID Catalog   |                                                                     |                                            |                   |  |
| Compute                | Virtual KVM Virtual Media S<br>Low Power USB Enabled           | Serial over LAN       |                        |               |                                                                     |                                            |                   |  |
| Networking •           | ▼ Cisco IMC-Mapped vMedia                                      | Add New Map           | ping                   |               | 0 X                                                                 |                                            |                   |  |
| Storage •              | Last Mapping Status                                            | Volume                | diagtest               |               |                                                                     |                                            |                   |  |
| Admin 🗸                | Current Mappings                                               | Mount Type:           | WWW(HTTP/HTTPS)        | •             |                                                                     | Selected 0.                                | / Total 0 🖧 🔻     |  |
| User Management        | Add New Mapping Properties                                     | Remote Share:         | http://10.197.242.206/ | files/        |                                                                     |                                            |                   |  |
| Networking             | Volume Mount Type                                              | Remote File:          | ucs-cox-diag.6.0.2a.is | o Br          | owse                                                                | Mapping Statu                              | 5                 |  |
| Community Condense     | No data available                                              | Mount Optio           | 1                      |               |                                                                     |                                            |                   |  |
| Communication Services |                                                                | Password:             |                        |               |                                                                     |                                            |                   |  |
| Security Management    |                                                                |                       |                        |               |                                                                     |                                            |                   |  |
| Event Management       |                                                                |                       |                        | Save          | Cancel                                                              |                                            |                   |  |
| Firmware Management    |                                                                |                       |                        |               |                                                                     |                                            |                   |  |
| Utilities              | 국 · · · · · · · · · · · · · · · · · · ·                        | Management (          | Controller             | _             |                                                                     | A 77 3 admin@10.196.104.120                | - C220-ECH2018    |  |
|                        | ▲ / Compute / Remote Mana                                      | gement 🚖              | 00114 01101            |               | Refresh   I                                                         | lost Power   Launch KVM   Ping   CIMC Rebo | oot   Locator LEC |  |
| Chassis •              | BIOS Remote Management                                         | Troubleshooting       | Power Policies         | PID Catalog   |                                                                     |                                            |                   |  |
| Compute                | Virtual KVM Virtual Media S                                    | erial over LAN        |                        |               |                                                                     |                                            |                   |  |
| Networking +           | <ul> <li>vKVM Console Based vMedia</li> <li>Enabled</li> </ul> | a Properties<br>✓     |                        |               |                                                                     |                                            |                   |  |
| Storage +              | Active Sessions<br>Enable Virtual Media Encryption             | 0                     |                        |               |                                                                     |                                            |                   |  |
| Admin •                | Low Power USB Enabled                                          |                       |                        |               |                                                                     |                                            |                   |  |
| User Management        | <ul> <li>Cisco IMC-Mapped vMedia</li> </ul>                    |                       |                        |               |                                                                     |                                            |                   |  |
| Networking             | Last Mapping Status                                            | Success               |                        |               |                                                                     |                                            |                   |  |
| Communication Services | Current Mappings                                               |                       |                        |               |                                                                     | Selected 0 /                               | Total 1 🔅 🗸       |  |
| Security Management    | Add New Mapping Properties                                     | Unmap                 | emap Delete            |               |                                                                     |                                            |                   |  |
| Event Management       | Volume Mount Type                                              | Remote Share          | Remote File            | Stat          | us                                                                  | Mapping Status                             |                   |  |
| Firmware Management    | diagtest www                                                   | http://10.197.242.206 | Vfiles/ ucs-cxx-diag.  | 6.0.2a.iso OK |                                                                     | Mapped                                     |                   |  |
|                        |                                                                |                       |                        |               |                                                                     |                                            |                   |  |

Verifique se o status do mapeamento mostra **OK** e o status do mapeamento é **Mapeado**. Isso significa que o CIMC mapeou o ISO e pode inicializar o servidor usando este ISO.

# Etapa 3. Configure o pedido de inicialização e torne o Cisco CIMC-Mapped vDVD como dispositivo de inicialização.

1. Navegue até Computação > Bios > Configurar ordem de inicialização

- 2. Role para baixo até a parte inferior e clique em Configurar ordem de inicialização.
- 3. Uma janela pop-up na tela, navegue até a guia Avançado.
- 4. Em Adicionar dispositivo de inicialização, selecione Adicionar mídia virtual.
- 5. Outra janela pop-up para preencher as informações de Adicionar mídia virtual.
- 6. Digite o Nome desejado e, no menu suspenso Subtipo, selecione CIMC MAPPED DVD.
- 7. Mantenha a **ordem** como **1<sup>st</sup> Priority** e salve as alterações.

GUI do CIMC:

|                        |                                                                               | 🐥 🔽 3 admin@10.196.104.120 - C220-FCH2                                                        |
|------------------------|-------------------------------------------------------------------------------|-----------------------------------------------------------------------------------------------|
|                        | A / Compute / BIOS *                                                          | Refresh   Host Power   Launch KVM   Ping   CIMC Reboot   Locator                              |
| Chassis                | BIOS Remote Management Troubleshooting Power Policies PID                     | Catalog                                                                                       |
| Compute                | Enter BIOS Setup   Clear BIOS CMOS   Restore Manufacturing Custom Settings    |                                                                                               |
| Networking             | Configure BIOS Configure Boot Order Configure BIOS Profile                    |                                                                                               |
| Storage                | BIOS Properties                                                               |                                                                                               |
| Admin                  | Running Version         C220M4.4.0.1f.0.0521190217           UEFI Secure Boot |                                                                                               |
| User Management        | Actual Boot Mode Legacy Configured Root Mode                                  |                                                                                               |
| Networking             | Last Configured Boot Order Source CIMCOneTimeBoot                             |                                                                                               |
| Communication Services | Configured One time boot device                                               |                                                                                               |
| Security Management    | Save Changes                                                                  |                                                                                               |
| Event Management       |                                                                               |                                                                                               |
| Firmware Management    | Configured Boot Devices                                                       | Actual Boot Devices                                                                           |
| Utilities              | Basic                                                                         | Cisco CIMC-Mapped vDVD1.22 (ravi2)                                                            |
| Device Connector       |                                                                               | UEFI: Buill-in EFI Shell (NonPolicyTarget) (Bus OF Dev 00)PCI RAID Adjacter (NonPolicyTarget) |
|                        |                                                                               | IBA YE Stot 0F00 u2413 (MonRelieu Taxont)                                                     |
|                        |                                                                               | A dmin@10.196.104.120 - C2                                                                    |
| Chassis                |                                                                               | Refresh   Host Power   Launch KVM   Ping   CIMC Reboot                                        |
| Chassis                | BIOS Remote Management Troubleshooting Power Policies                         | PID Catalog                                                                                   |
| Compute                |                                                                               | IBA XE Slot 0F01 v2413 (NonPolicyTarget)                                                      |
| Notworking             |                                                                               | UNIGEN PHF16H0CM1-DTE PMAP (NonPolicyTarget)                                                  |
| Networking             |                                                                               | CiscoVD Hypervisor (NonPolicyTarget)                                                          |
| Storage                | •                                                                             | Cisco vKVM-Mapped vDVD1.22 (NonPolicyTarget)                                                  |
| Admin                  | •                                                                             | Cisco vKVM-Mapped vHDD1.22 (NonPolicyTarget)<br>Cisco vKVM-Mapped vFDD1 22 (NonPolicyTarget)  |
| User Management        |                                                                               | Cisco CIMC-Mapped vHDD1.22 (NonPolicyTarget)                                                  |
| Networking             |                                                                               |                                                                                               |
| Communication Services | Configure                                                                     | Boot Order                                                                                    |
| Security Management    |                                                                               |                                                                                               |

|                        | 😟 🥼 Cisco Int                              | tegrated Manager     |                                 |                      |                                | 🐥 🔽 3                |                            |      |
|------------------------|--------------------------------------------|----------------------|---------------------------------|----------------------|--------------------------------|----------------------|----------------------------|------|
|                        | Configure Root Order                       | *                    |                                 |                      | Defeat Lues                    | Dames   Laurate 12   |                            | Loc  |
| Chassis                | Configure Boot Order                       | _                    |                                 | _                    | _                              | _                    | • • ×                      |      |
| Compute                | Configured Boot Level: Adva                | nced                 |                                 |                      |                                |                      |                            |      |
| Compato                | Basic Advanced                             |                      |                                 |                      |                                |                      |                            |      |
| Networking             | Add Boot Device                            | Advanced Boot O      | rder Configuration              |                      | Selecte                        | d 0 / Total 0 🛛 🖧 👻  |                            |      |
| Storage                | Add Local HDD                              | Add Virtual          | Media                           |                      | X Move Do                      |                      |                            |      |
| Adapte                 | Add SAN Boot                               | Nar                  | diagtest                        |                      |                                |                      |                            |      |
| Admin                  | Add ISCSI Boot      Add USB                | No data Sub Ty       | pe None                         | •                    |                                |                      |                            |      |
| User Management        | Add Virtual Media                          | Stu                  | KVM MAPPED DVD                  | (1, 1)               |                                |                      |                            |      |
| Networking             | Add PCHStorage                             |                      | CIMC MAPPED DVD                 | (1-1)                |                                |                      |                            |      |
| Communication Services | Add SD Card                                |                      | CIMC MAPPED HDD                 | hanges               | Cancel                         |                      |                            |      |
| Security Management    | Add NVME                                   |                      | KVM MAPPED FDD                  | _                    |                                |                      |                            |      |
| Event Management       |                                            |                      |                                 |                      |                                |                      |                            |      |
| Firmware Management    |                                            |                      |                                 |                      |                                |                      |                            |      |
| Utilities              |                                            |                      |                                 |                      | Save Changes                   | Reset Values         | lose                       |      |
| Device Connector       |                                            |                      |                                 |                      |                                |                      |                            |      |
|                        |                                            | ntegrated Manage     | ement Controller                |                      |                                | 🐥 🔻 3                | admin@10.196.104.120 - C22 | 20-F |
|                        | Configure Boot Order                       |                      |                                 |                      |                                |                      | A CREDOOL                  | Loc  |
| Chassis                | >                                          |                      |                                 |                      |                                |                      |                            |      |
| Compute                | Configured Boot Level: Adv                 | anced                |                                 |                      |                                |                      |                            |      |
| compate                | Basic Advanced                             |                      |                                 |                      |                                |                      |                            |      |
| Networking             | Add Boot Device                            | Advanced Boot C      | Order Configuration             |                      | Selecte                        | ed 1 / Total 1 🛛 🛱 👻 |                            |      |
| Storage                | Add Local HDD                              | Enable/Disable       | Modify Delete C                 | Clone Re-Apply       | Move Up Move Do                | wn                   |                            |      |
|                        | Add SAN Boot                               | Name                 | Туре                            | Order                | State                          |                      |                            |      |
| Admin                  | Add iSCSI Boot                             | ✓ diagtest           | VMEDIA                          | 1                    | Enabled                        |                      |                            |      |
| User Management        | Add Virtual Media                          |                      |                                 |                      |                                |                      |                            |      |
| Networking             | Add PCHStorage                             |                      |                                 |                      |                                |                      |                            |      |
| Communication Services | Add SD Card                                |                      |                                 |                      |                                |                      |                            |      |
| Security Management    | Add NVME                                   |                      |                                 |                      |                                |                      |                            |      |
| Event Management       |                                            |                      |                                 |                      |                                |                      |                            |      |
| Firmware Management    |                                            |                      |                                 |                      |                                |                      |                            |      |
| Utilities              |                                            |                      |                                 |                      | Save Changes                   | Reset Values         | Close                      |      |
| Device Connector       |                                            |                      |                                 |                      |                                |                      |                            |      |
|                        | 📑 🔁 diada Cisco I                          | ntegrated Manage     | ement Controller                | _                    | _                              | 🐥 <u> </u> 3         | admin@10.196.104.120 - C22 | 20-F |
|                        | A / Compute / BIOS                         | ÷ ±                  |                                 |                      | Refresh Ho                     | st Power Launch K    | VM Ping CIMC Reboot        | Loc  |
| Chassis                | BIOS Remote Mana                           | gement Troublesh     | poting Power Policies           | PID Catalog          |                                |                      |                            |      |
| Compute                | Configure BIOS Co                          | nfigure Boot Order   | Configure BIOS Profile          |                      |                                |                      |                            |      |
| Compare                |                                            |                      | -                               |                      |                                |                      |                            |      |
| Networking             | <ul> <li>BIOS Properties</li> </ul>        |                      |                                 |                      |                                |                      |                            |      |
| Storage                |                                            | UEFI Secure Boot     | 2220M4.4.0.11.0.0521190217<br>] |                      |                                |                      |                            |      |
| Autoria                |                                            | Actual Boot Mode L   | egacy                           |                      |                                |                      |                            |      |
| Admin                  | c                                          | onfigured Boot Mode  | McConsTig-Post                  | •                    |                                |                      |                            |      |
| User Management        | Configured                                 | One time boot device | INCORE LINEBOOL                 | •                    |                                |                      |                            |      |
| Networking             |                                            |                      |                                 |                      |                                |                      |                            |      |
| Communication Services | Save Changes                               |                      |                                 |                      |                                |                      |                            |      |
| Security Management    | <ul> <li>Configured Boot Device</li> </ul> | rs                   |                                 | Actual Boot Device   | 15                             |                      |                            |      |
| Event Management       | Basic                                      |                      |                                 | Cisco CIMC-Mapp      | ed vDVD1.22 (ravi2)            |                      |                            |      |
| Firmware Management    | Advanced                                   |                      |                                 | UEFI: Built-in EFI S | Shell (NonPolicyTarget)        |                      |                            |      |
| Duittes                | diagresi                                   |                      |                                 | (Bus 0E Dev 00)P     | CI RAID Adapter (NonPolicyTar) | get)                 |                            |      |
| Device Connector       |                                            |                      |                                 | IBA XE Slot 0F01 v   | (2413 (NonPolicyTarget)        |                      |                            |      |
|                        |                                            |                      |                                 | R                    |                                |                      |                            |      |

Alternativamente: se não quiser alterar a ordem de inicialização, **configure** o **pedido de inicialização única** para o **DVD mapeado do CIMC**. Isso permite que o diag-ISO seja inicializado na próxima reinicialização, independentemente da ordem de inicialização configurada.

Agora, o SoL está ativado, o Diagnostics ISO é mapeado conforme o CIMC Mapped DVD e a ordem de inicialização é configurada, pronta para iniciar a sessão SSH para o CIMC IP e **conectar o host** para redirecionar a saída no SSH.

 Desligue e ligue o servidor para inicializar a ferramenta de teste de diagnóstico; Como a ferramenta de diagnóstico é montada no CIMC mapeado vDVD e configurada como o primeiro dispositivo de inicialização (ou dispositivo de inicialização única), o teste de diagnóstico deve ser inicializado automaticamente

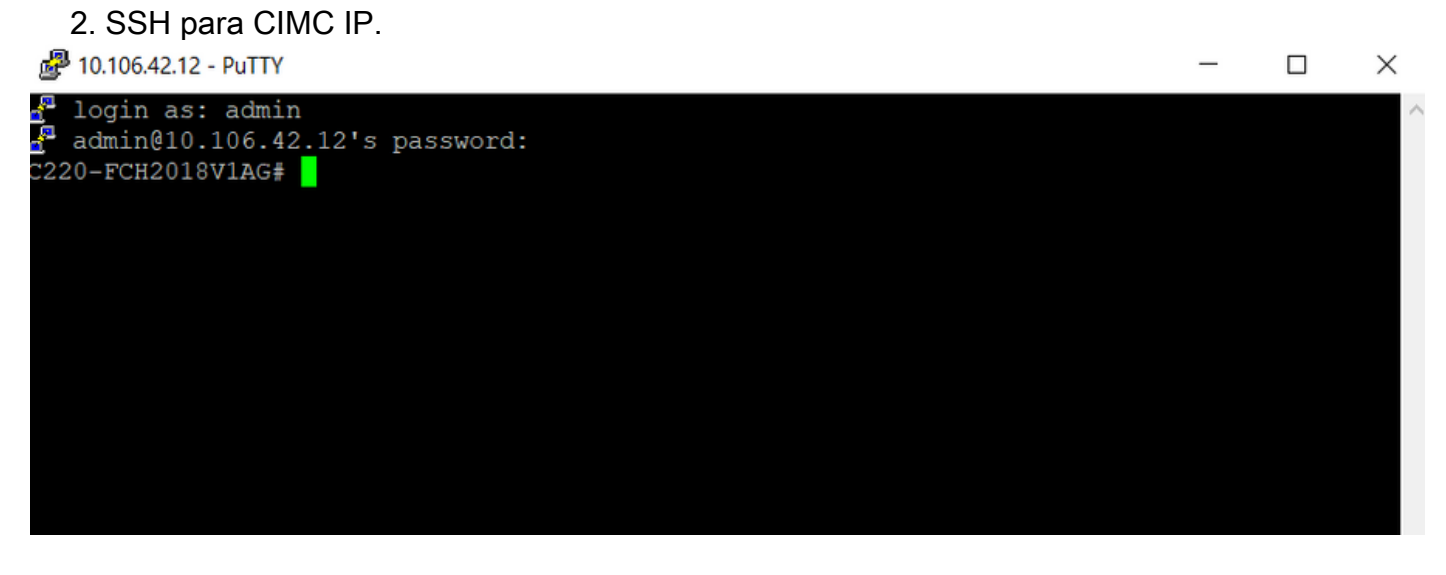

3. Execute o host de conexão para se conectar ao console serial do servidor via SSH (SOL).

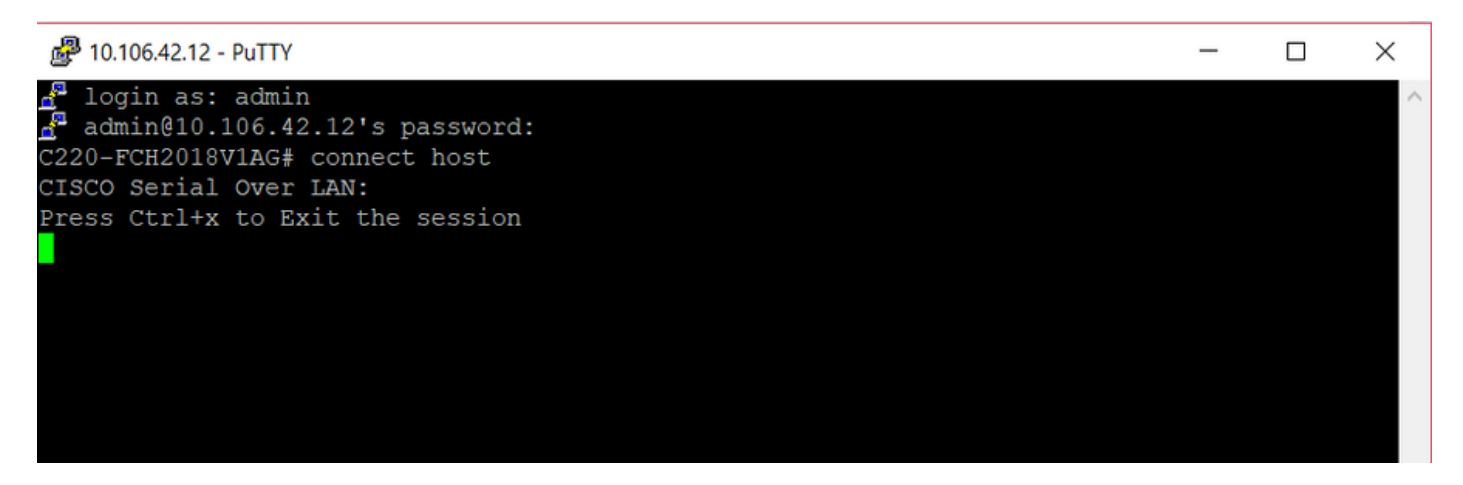

4. Aguarde até que a saída seja redirecionada para a SOL (SSH Session, Sessão SSH); lembrese de que talvez não veja nenhuma atividade na tela SSH enquanto o servidor está fazendo o POST do bios e a ferramenta de diagnóstico está sendo inicializada em segundo plano. Depois que a ferramenta de diagnóstico é inicializada, ela apresenta a tela Contrato de licença do usuário final (EULA) e é quando a saída começa a aparecer no SOL (sessão SSH). Levou de 3 a 5 minutos no laboratório para a ferramenta de diagnóstico ser inicializada.

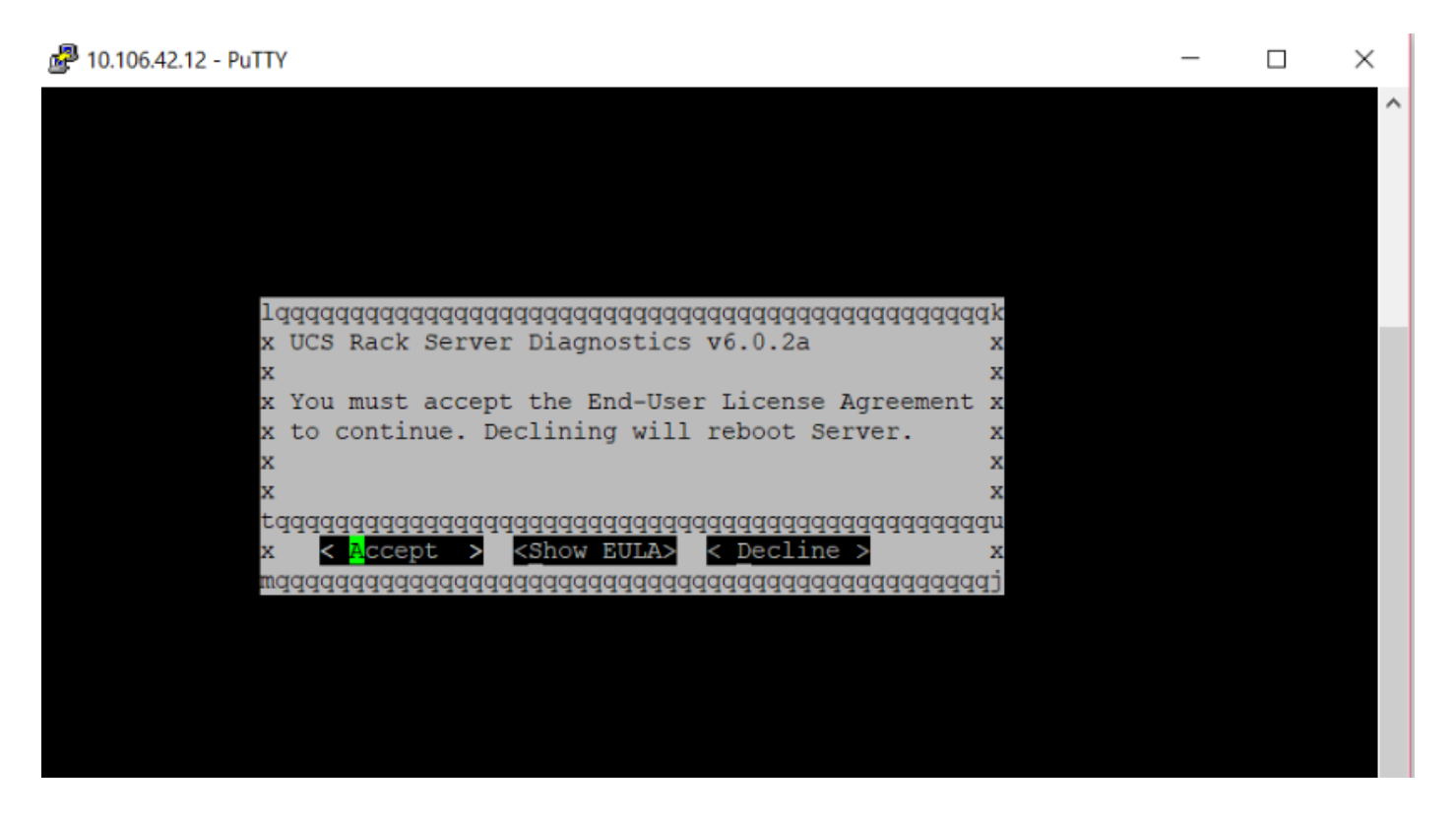

5. Depois que o EULA (pressione **a tecla** ou pressione enter quando **Accept** estiver realçado) for aceito, ele recebe a linha de comando **diag#**. Os comandos disponíveis são mostrados nesta imagem.

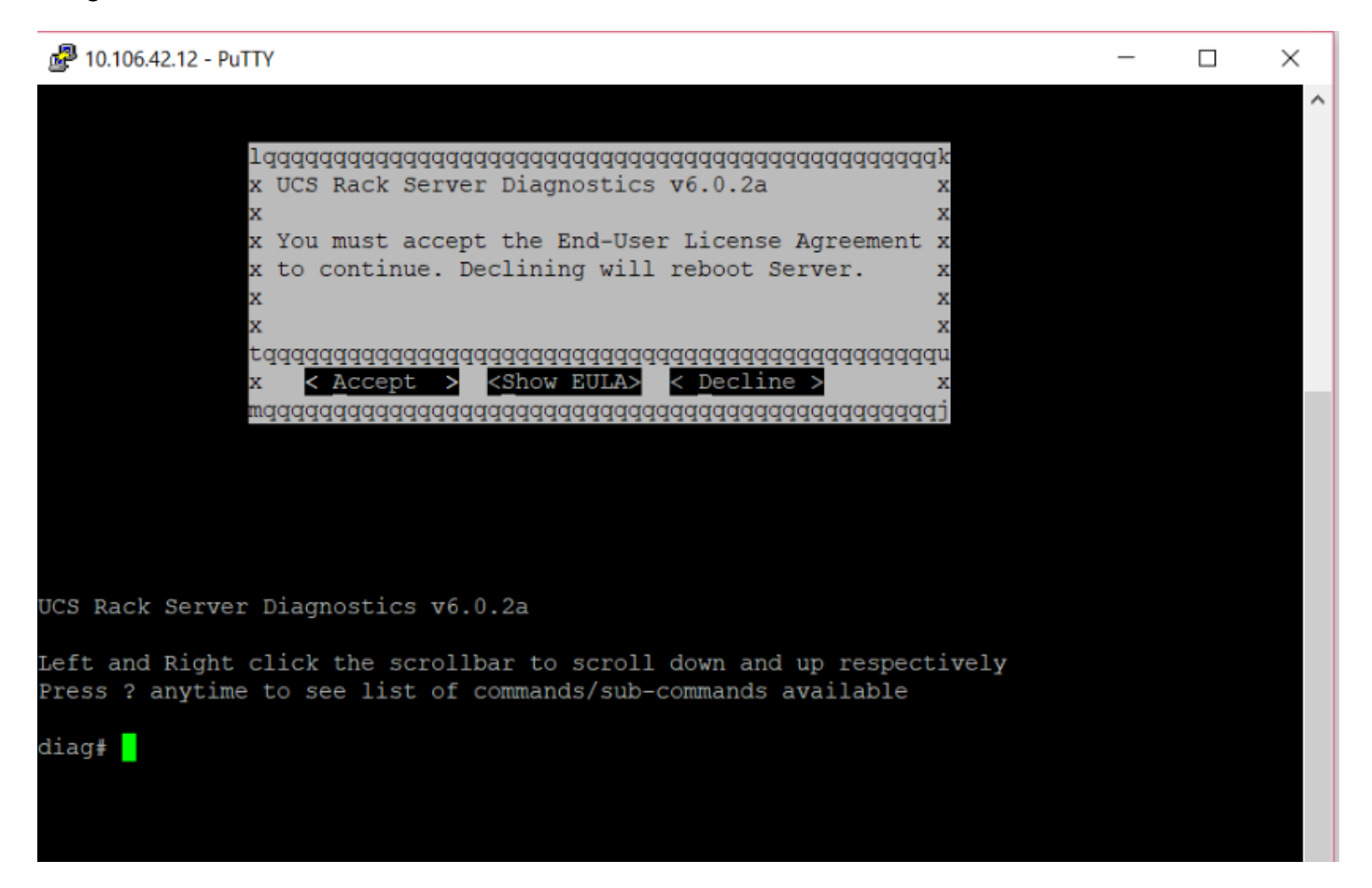

Note: Verifique se a porta SSH usada na configuração SOL é permitida na rede.

#### Verificar

#### Diagnóstico do servidor rack UCS v6.0.2a

Clique com o botão esquerdo e direito na barra de rolagem para rolar para baixo e para cima respectivamente

Pressionar? a qualquer momento para ver uma lista de comandos/subcomandos disponíveis

| diag#?             |                                      |
|--------------------|--------------------------------------|
| Cimc               | cimc tests                           |
| clear              | clear commands                       |
| comprehensive      | comprehensive test suite             |
| cpu                | cpu tests                            |
| gui                | enter GUI mode                       |
| memory             | memory tests                         |
| pci                | pci tests                            |
| quick              | quick test suite                     |
| reboot             | reboot the server                    |
| saveusb            | save logs to USB drive               |
| server             | server information                   |
| show               | show information                     |
| smbios             | show smbios information              |
| diag# show         |                                      |
| analysis           | show test analysis                   |
| cpu                | show /proc/cpuinfo                   |
| ecc                | show ecc info                        |
| ipmi               | show ipmi sensor info                |
| log                | show test log                        |
| memory             | show /proc/memory                    |
| performance        | show processor perf ctr monitor info |
| sel                | show sel log                         |
| spd                | show dimm spd info                   |
| status             | show test status                     |
| temperature        | show system temperature info         |
| version            | blade diagnostics software version   |
| Para verificar a v | ersão da ferramenta Dlag:            |

diag# show version
6.0.2a